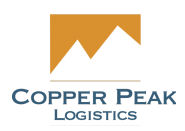

# CopperLink General Functions Support Documentation

For Copper Peak Logistics

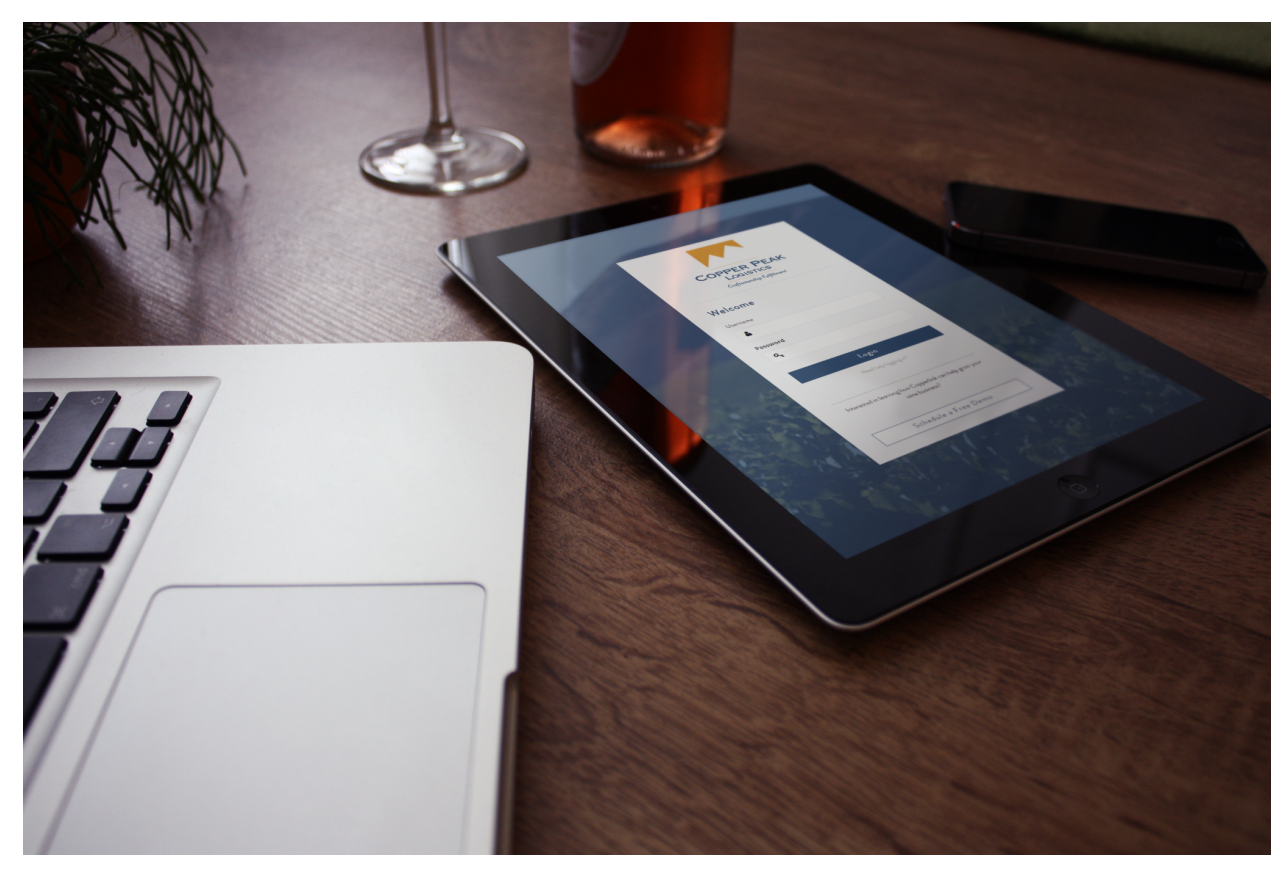

This documentation will address general functions and processes that are universal across the CopperLink system, and that apply to several different menus and functions.

#### <u>Login</u>

**Change Password** 

Log out

#### Navigation

Back Button

#### Filters / Group By / Favorites

<u>Filters</u>

Group By

**Favorites** 

#### **Viewing Options**

List View

Kanban View

Calendar View

Activity View

#### **Terms & Definitions**

<u>LOB</u>

# Login

With your Username and Password, log in to your account at <u>https://copperlink.bluestingray.com/</u>.

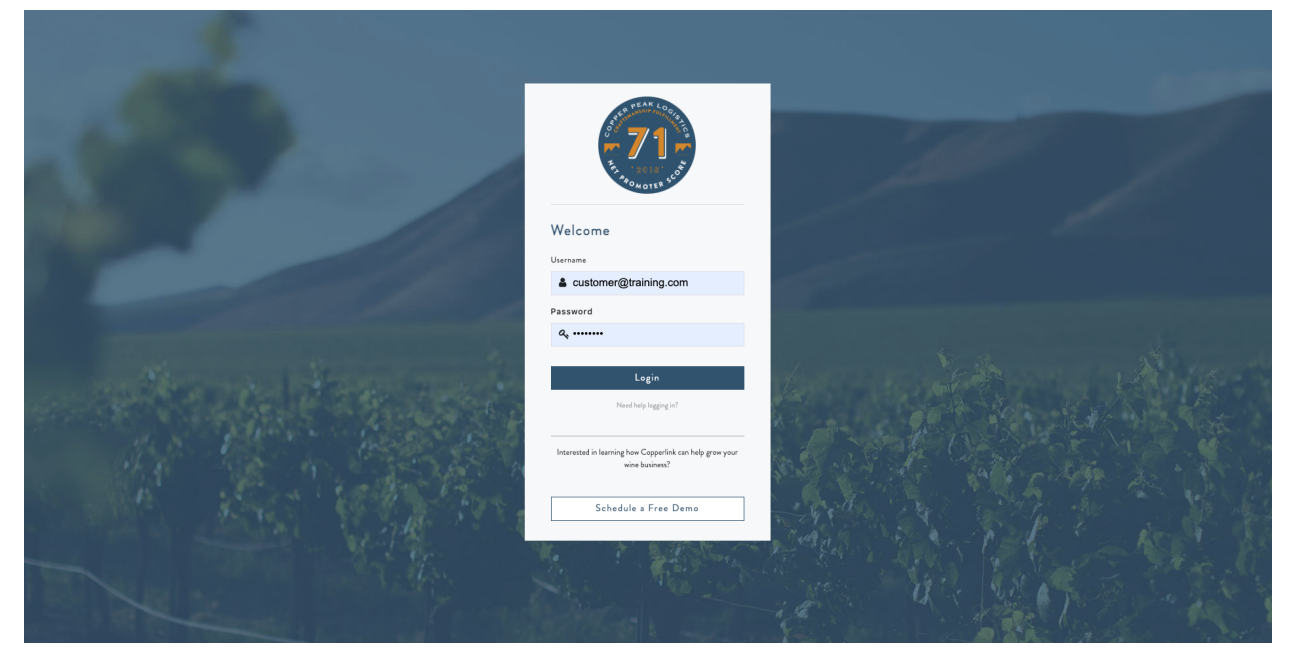

# **Change Password**

To change your password, click on your user account in the upper right corner, as shown here:

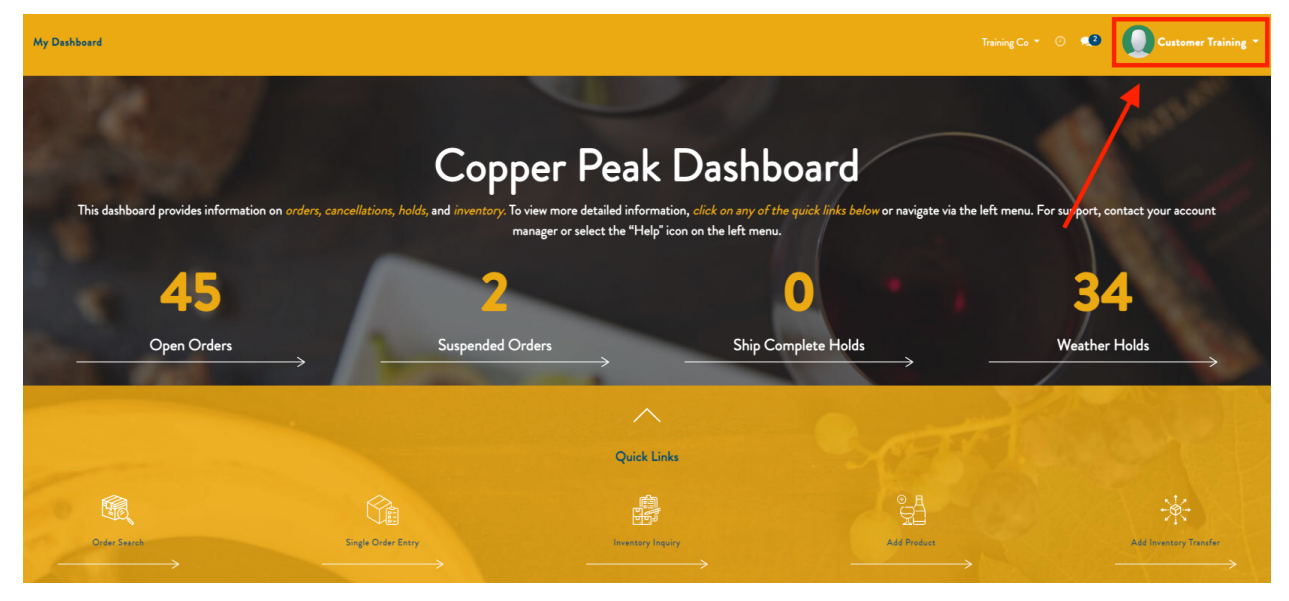

Next, select Preferences from the drop down menu.

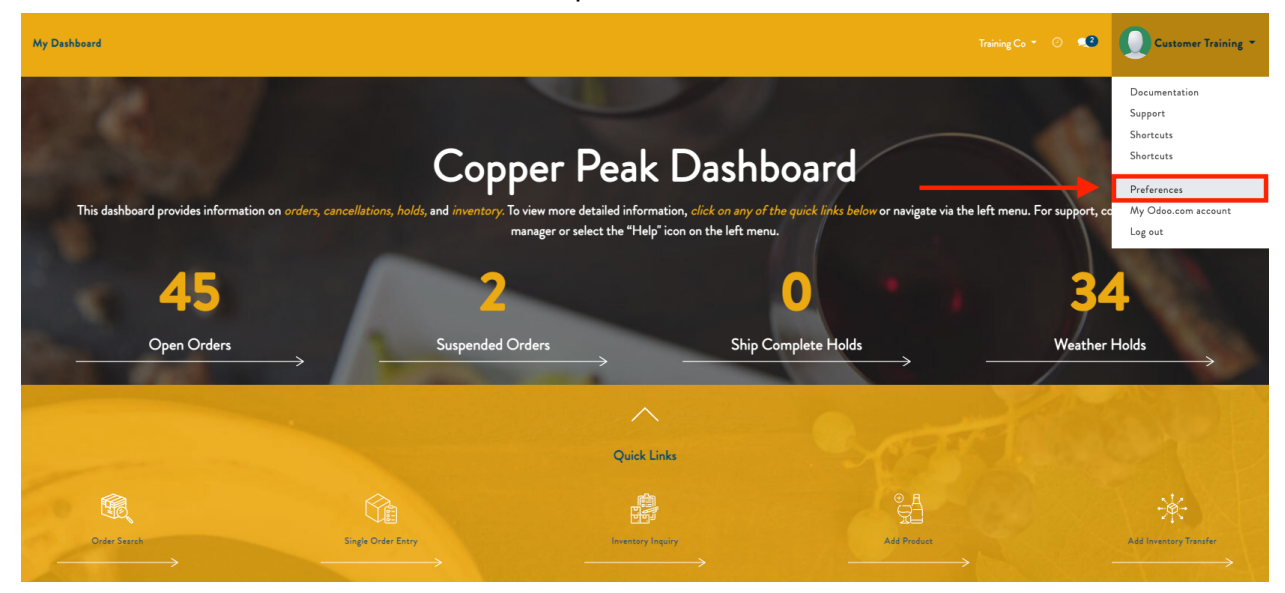

On the following screen click Change password.

| My Dashboard        | Change My Preferences                                                                           | ×                                       | Training Co * 📀 🥵 🚺 Customer Training *                                |
|---------------------|-------------------------------------------------------------------------------------------------|-----------------------------------------|------------------------------------------------------------------------|
| This dashboard prov | Customer Trainin<br>Change password<br>Language<br>Email Prefurences<br>Notification M nagement | g<br>English Timesone America/Chicago - | te via the left menu. For support, contact your account<br><b>34</b> . |
| Оре                 | Primary Email                                                                                   | customer@training.com                   | Weather Holds                                                          |
| Code State          | Signature                                                                                       |                                         | Ald Instantion                                                         |
|                     | Save Cancel                                                                                     |                                         |                                                                        |

Enter your Old Password, your New Password and Confirm New Password. Click Change Password to confirm or Cancel to abandon the changes.

| My Dashboard        | Odeo C                                                       | Training Co 👻 🔍 Custom                              | er Training 🔻 |
|---------------------|--------------------------------------------------------------|-----------------------------------------------------|---------------|
| This dashboard prov | Old Password New Password Confirm New Password Cancel Cancel | te via the left menu. For support, contact your acc | ount          |
| Ope                 | n Orders Suspended Orders Ship Complete Holds                | → Weather Holds                                     | $\rightarrow$ |

# Log out

You can log out from any menu. To do so, click the drop down menu to the right of your account in the upper right corner and select log out as shown below:

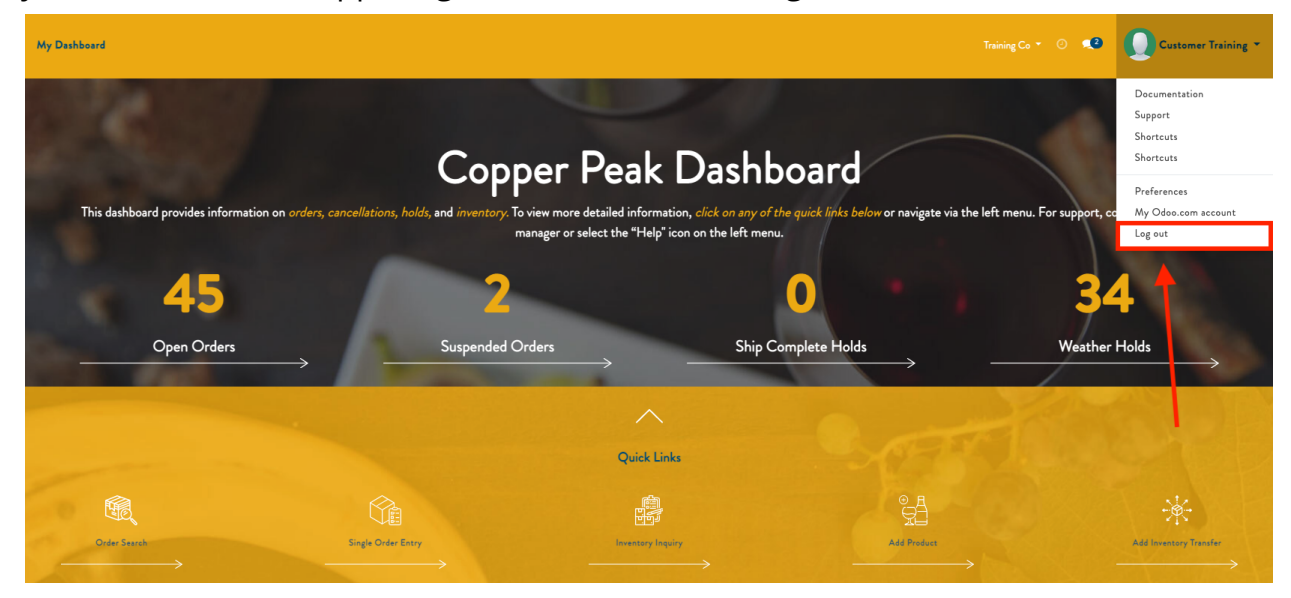

# Navigation Back Button

When navigating in CopperLink, use the Back button on any page, like the example in the Orders menu below, as opposed to clicking the Back button in the web browser.

| Customer Results       1. Customer Selection         Customer       Training Co<br>1234 Test St<br>St. Louis, MO 63101<br>testco@company.com       3. Warehouse Selection         Cancel       Back       Next         End       6. Review Order         0. Order Confirmation | Order Dashboard Weather 👻    |                                                                         |           | Training Co 👻 💿 🔍 Customer Training 👻                                                                                                    |
|----------------------------------------------------------------------------------------------------|------------------------------|-------------------------------------------------------------------------|-----------|----------------------------------------------------------------------------------------------------|
|                                                                                                    | Customer Results<br>Customer | Training Co<br>123 Heat St<br>St. Louit, MO G3101<br>tester@company.com | Back Next | 1. Customer Selection<br>2. Recipient Selection<br>3. Warehouse Selection<br>4. Product Selection<br>5. Extra Details<br>6. Review Order<br>7. Order Confirmation |

# Filters / Group By / Favorites

The options for Filter, Group By and Favorites are available from many menus throughout the CopperLink system, and exist so data can be viewed in a variety of ways customized to the needs of the specific user.

### Filters

Filters refine data to a specific set of information, and can be applied individually or in combination with other filters. Filters will only show desired records that pass the filter requirements. For example, imagine playing the board game Guess Who? Filtering would be like putting down all the cards that don't have a mustache so you only see the cards of people that do have a mustache. From any menu, click the Filters drop down located in the upper right of the screen. Select one or more filters and they will be applied to the current menu being viewed.

Below is an example of Filters under the Products Menu. Note that you will see a checkmark to the left of all Products that are Alcohol, and those words will appear in the search bar above the menu as well.

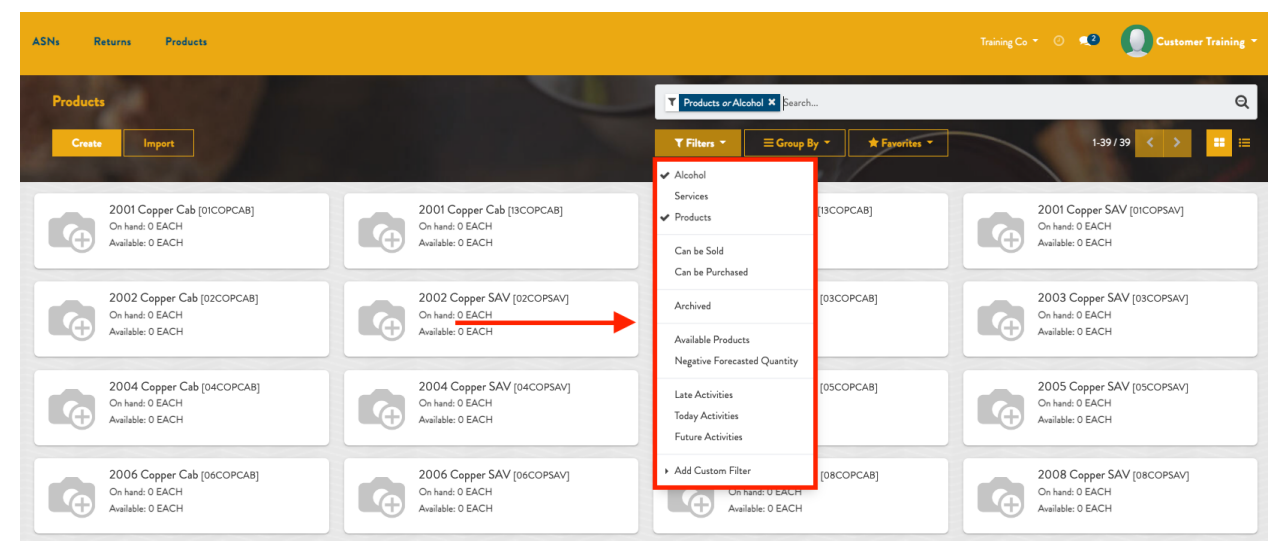

Custom Filters can be created as well by choosing that option and the parameters, and clicking Apply, as shown below:

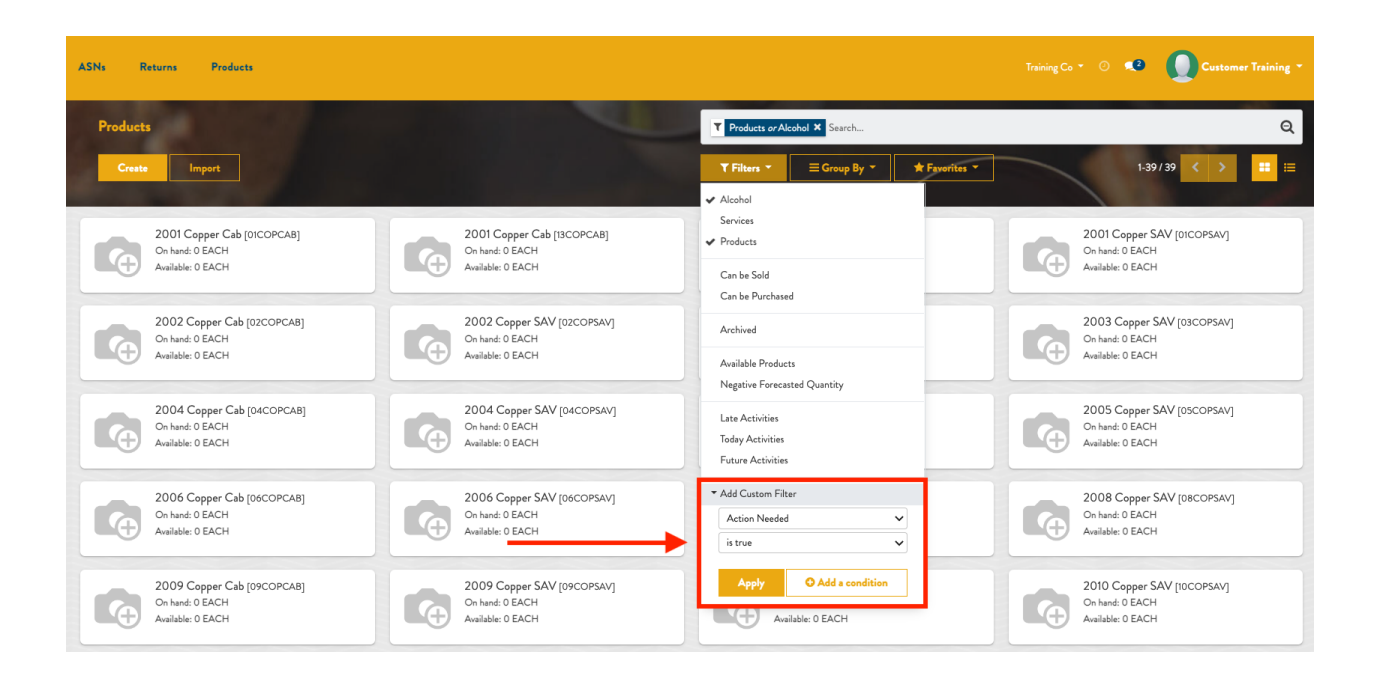

To remove a filter, click the filter (with the checkmark) again from the drop down menu, or click the "x" beside the filter in the search bar at the top right of the screen, as shown below:

| ASNs Returns Products                         |                                               |                                                 | Training Co 🔹 💿 🔹 💽 Customer Training *       |
|-----------------------------------------------|-----------------------------------------------|-------------------------------------------------|-----------------------------------------------|
| Products                                      |                                               | Y Products or Alcohol X Search                  | Q                                             |
| Create                                        |                                               | ▼ Filters ▼                                     | 1-39/39 < > 🏥 🗮                               |
|                                               |                                               | ✓ Alcohol                                       |                                               |
| 2001 Copper Cab [01COPCAB]<br>On hand: 0 EACH | 2001 Copper Cab [13COPCAB]<br>On hand: 0 EACH | Services<br>✔ Products                          | 2001 Copper SAV [01COPSAV]<br>On hand: 0 EACH |
| Available: 0 EACH                             | Available: 0 EACH                             | Can be Sold                                     | Available: 0 EACH                             |
| 2002 Copper Cab [02COPCAB]                    | 2002 Copper SAV [02COPSAV]                    |                                                 | 2003 Copper SAV [03COPSAV]                    |
| On hand: 0 EACH                               | On hand: 0 EACH                               | Archived                                        | On hand: 0 EACH                               |
| Available: U EACH                             | Available: 0 EACH                             | Available Products Negative Forecasted Quantity | Available: 0 EACH                             |
| 2004 Copper Cab [04COPCAB]                    | 2004 Copper SAV [04COPSAV]                    | Late Activities                                 | 2005 Copper SAV [05COPSAV]                    |
| On hand: 0 EACH<br>Available: 0 EACH          | On hand: 0 EACH<br>Available: 0 EACH          | Today Activities                                | On hand: 0 EACH<br>Available: 0 EACH          |
|                                               |                                               | Future Activities                               |                                               |
| 2006 Copper Cab [06COPCAB]                    | 2006 Copper SAV [06COPSAV]                    | ▼ Add Custom Filter                             | 2008 Copper SAV [08COPSAV]                    |
| On hand: 0 EACH<br>Aveilable: 0 EACH          | On hand: 0 EACH<br>Avsilable: 0 EACH          | Action Needed 🗸                                 | On hand: 0 EACH<br>Available: 0 EACH          |
|                                               |                                               | is true 🗸                                       |                                               |
| 2009 Copper Cab [09COPCAB]                    | 2009 Copper SAV [09COPSAV]                    | Apply O Add a condition                         | 2010 Copper SAV [10COPSAV]                    |
| On hand: 0 EACH<br>Available: 0 EACH          | On hand: 0 EACH<br>Avsilable: 0 EACH          | Available: 0 EACH                               | On hand: 0 EACH<br>Available: 0 EACH          |
|                                               |                                               |                                                 |                                               |

### Group By

Group By will separate and group records by the attribute you want to differentiate the groups by. For example, imagine that you have a deck of cards and someone

told you to group by suit. You would have clubs in one stack, spades in another, hearts in another and diamonds in another. You still have all the cards in the deck because you didn't filter any out, simply organized by group. Now let's say you're then asked to filter the cards to exclude face cards. Now you will have one stack of each suit with only numbered cards. The Group By drop down menu is located to the right of the Filters drop down, in the upper right corner of many menus throughout CopperLink.

Below is an example of grouping ASNs (Advanced Shipping Notices) by Order Date > Day. Like with Filters, check marks appear to the left of Order Date and Day in the drop down, and those words appear in the search bar above.

| ASNs Returns Products |            |                      |            |               |                                 |               | Training Co 👻 🔿 📢 | Customer Training - |
|-----------------------|------------|----------------------|------------|---------------|---------------------------------|---------------|-------------------|---------------------|
| ASNs                  |            |                      |            | Crder Date: D | ay 🗙 Search                     |               |                   | Q                   |
| Create Import         |            |                      |            | ▼ Filters ▼   | ≡Group By ▼                     | ★ Favorites ▼ |                   | <mark></mark> ≡     |
| 27 May 2022           |            | 01 Jun 2022          |            | 02 Jun 2022   | Status<br>✓ Order Date<br>✓ Day | •             | 05 Jun 2022       |                     |
| 01145/ASN/00139       | Draft      | 01145/ASN/00146      | Draft      | 01145/ASN/00  | Week                            | Draft         | 01145/ASN/00147   | Draft               |
| Valley Wine Warehouse | 05/27/2022 | WESTERN WINE SERVCIE | 06/01/2022 | Training Co   | Month                           | 6/02/2022     | Training Co       | 06/05/2022          |
|                       |            | 01145/ASN/00144      | Draft      |               | Year                            |               |                   |                     |
|                       |            | Riedel USA           | 06/01/2022 |               | Scheduled Date                  | •             |                   |                     |
|                       |            | 01145/ASN/00143      | Draft      |               | Origin<br>Operation Type        |               |                   |                     |
|                       |            | Frye's Printing      | 06/01/2022 |               | Add Custom Group                |               |                   |                     |

To clear the Group By parameters, either click them again in the drop down menu, or click the "x" in the search bar as shown below:

| ASNs Returns          | Products   |                      |            |               |                                                 |               | Training Co 🝷 🕐 📢 | Customer Training * |
|-----------------------|------------|----------------------|------------|---------------|-------------------------------------------------|---------------|-------------------|---------------------|
| ASNs                  |            |                      |            | Order Date: D | <b>y X</b> Search                               |               |                   | ର୍                  |
| Create                | ort        |                      |            | ▼ Filters ▼   | ≡ Group By ▼                                    | ★ Favorites ▼ |                   | <mark>∷</mark> ≔ @  |
| 27 May 2022           |            | 01 Jun 2022          |            | 02 Jun 2022   | <ul> <li>✓ Order Date</li> <li>✓ Day</li> </ul> | *             | 05 Jun 2022       |                     |
| 01145/ASN/00139       | Draft      | 01145/ASN/00146      | Draft      | 01145/ASN/001 | Week                                            | Draft         | 01145/ASN/00147   | Draft               |
| Valley Wine Warehouse | 05/27/2022 | WESTERN WINE SERVCIE | 00/01/2022 | Training Co   | Month                                           | 6/02/2022     | Training Co       | 06/05/2022          |
|                       |            | 01145/ASN/00144      | Draft      |               | Year                                            |               |                   |                     |
|                       |            | Riedel USA           | 06/01/2022 |               | Scheduled Date                                  | •             |                   |                     |
|                       |            | 01145/ASN/00143      | Draft      |               | Origin<br>Operation Type                        |               |                   |                     |
|                       |            | Pryes Printing       | 06/01/2022 |               | Add Custom Group                                |               |                   |                     |

To create a custom group, make your selection from the custom group drop down menu and click Apply as shown here:

| ASNs Returns Products |            |                      |            |                |                              |               | Training Co 👻 📀 | Customer Training * |
|-----------------------|------------|----------------------|------------|----------------|------------------------------|---------------|-----------------|---------------------|
| ASN <sub>5</sub>      |            |                      |            | Search         |                              |               |                 | ର୍                  |
| Creato                |            |                      |            | ▼ Filters ▼    | ≡ Group By →                 | ★ Favorites ▼ |                 | 1-11/11 < > 😑 🚍 🎬   |
|                       |            |                      |            |                | Status                       |               |                 |                     |
| 01145/ASN/00139       | Draft      | 01145/ASN/00146      | Draft      | 01145/ASN/0014 | Order Date<br>Scheduled Date |               | 45/ASN/00143    | Draft               |
| Valley Wine Warehouse | 05/27/2022 | WESTERN WINE SERVCIE | 06/01/2022 | Riedel USA     | Origin                       |               | i's Printing    | 06/01/2022          |
|                       |            |                      |            |                | Operation Type               |               |                 |                     |
| 01145/ASN/00142       | Draft      | 01145/ASN/00147      | Draft      | 01145/ASN/0014 | Add Custom Group             |               | 15/ASN/00152    | Draft               |
| Training Co           | 06/02/2022 | Training Co          | 06/05/2022 | Training Co    | Back Order of                | ~             | ing Co          | 06/08/2022          |
| 01145/ASN/00151       | Draft      | 01145/ASN/00153      | Draft      | 01145/ASN/001  | Apply                        |               |                 |                     |
| Training Co           | 06/08/2022 | Training Co          | 06/12/2022 | Training Co    |                              | 00/14/2022    |                 |                     |

## Favorites

Favorites help to streamline navigation in the CopperLink system, and provide quick access to the pieces you use the most. Favorites can save a specific search result, and can be added to the Home Dashboard. In the example below, the Vendors menu can be saved and added to the Home Dashboard by clicking the corresponding options. The name can be edited so it makes most sense to the specific user. Click Add to add this Favorite to your home dashboard.

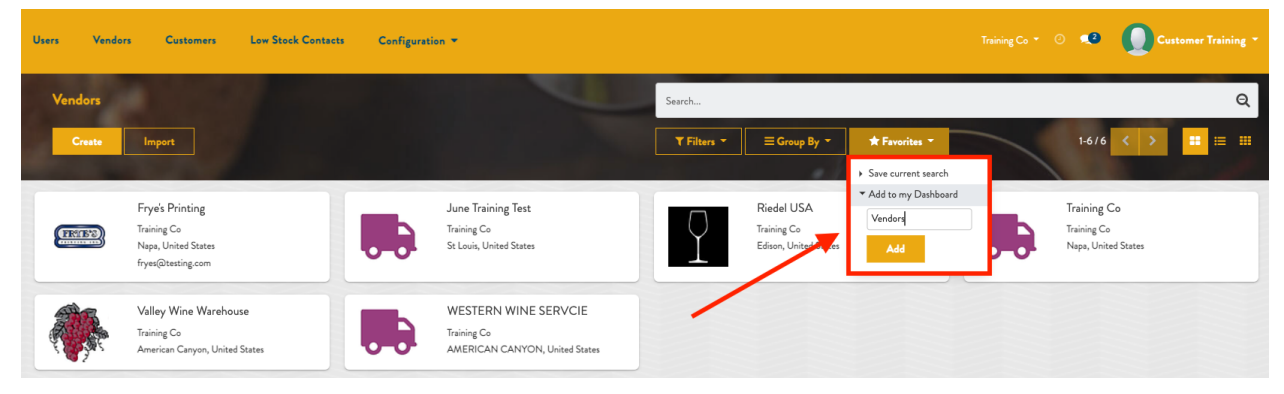

Notice the Vendors just saved above are now available on the Home Dashboard. If multiple menus have been saved to the Dashboard, the most recent additions will appear at the top.

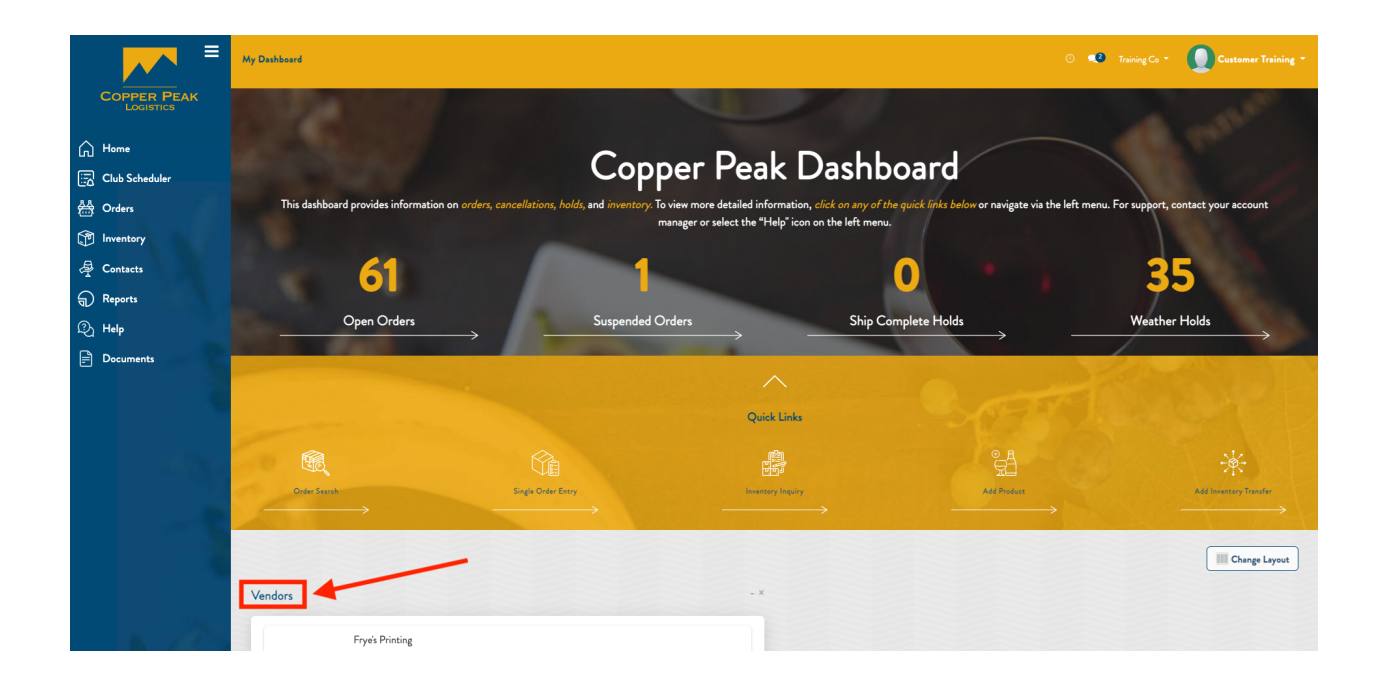

To rearrange the format of the Home Dashboard, click the Change Layout button and select the new layout, as shown below:

| ≡                        | My Dashboard<br>Edit Lay           | out              |               | ⊙ 📢 Tra                   | ining Co 👻 🚺 Customer Training 👻 |
|--------------------------|------------------------------------|------------------|---------------|---------------------------|----------------------------------|
| COPPER PEAK<br>LOGISTICS | Choose d                           | lashboard layout |               |                           |                                  |
| G Home                   |                                    |                  |               |                           |                                  |
| Club Scheduler           |                                    |                  |               |                           |                                  |
| A Orders                 | This dashboard pro <mark>Ok</mark> |                  |               | te via the left menu. For | support, contact your account    |
| Inventory                |                                    |                  |               |                           |                                  |
| Gontacts                 | 61                                 | A 1              |               | 0                         | 25                               |
| Reports                  |                                    | · · · · ·        |               |                           |                                  |
| 段 Help                   | Open Orders                        | s Suspended O    | rders Ship Co | omplete Holds             | Weather Holds                    |
| Documents                |                                    |                  |               |                           | STATISTICS STATISTICS            |
|                          |                                    |                  |               |                           |                                  |
|                          |                                    |                  | Quick Links   |                           |                                  |
|                          | <b>6</b>                           |                  |               |                           |                                  |
|                          | CIQ.                               |                  |               |                           |                                  |
|                          |                                    |                  |               |                           |                                  |
|                          |                                    |                  |               |                           | Change Layout                    |
|                          | Vendors                            |                  |               |                           |                                  |
|                          | Frye's Printing                    |                  |               |                           |                                  |

Notice how the layout changed, by clicking two columns from the options above.

| =                        | My Dashboard                                   |                                                      |                                        |                                                  | Training Co * 💿 🔹 🚺 Customer Training *        |
|--------------------------|------------------------------------------------|------------------------------------------------------|----------------------------------------|--------------------------------------------------|------------------------------------------------|
| COPPER PEAK<br>LOGISTICS | CONTRACTOR OF                                  |                                                      |                                        |                                                  | and all the                                    |
| Home                     |                                                | Copper F                                             | Peak Das                               | hboard                                           |                                                |
| Ero' Club Scheduler      | This dashboard provides information on orders, | cancellations, holds, and inventory. To view more de | etailed information, <i>click on a</i> | any of the quick links below or navigate via the | e left menu. For support, contact your account |
| Inventory                |                                                | manager of set                                       |                                        | it menu.                                         |                                                |
| Gentacts                 | 61                                             | 1 <b>1</b>                                           |                                        | 0                                                | 35                                             |
| Reports                  | Orus Orden                                     | 5                                                    |                                        |                                                  | Week Malda                                     |
| R Help                   | Open Orders                                    | Suspended Orders                                     | $\rightarrow$ —                        |                                                  |                                                |
| Documents                |                                                |                                                      | <u> </u>                               |                                                  | Contraction of the                             |
|                          |                                                |                                                      |                                        |                                                  |                                                |
|                          |                                                |                                                      | Quick Links                            |                                                  |                                                |
|                          | tin 🕄                                          |                                                      |                                        | 9 <u>4</u>                                       |                                                |
|                          | Order Search                                   | Single Order Entry                                   | Inventory Inquiry                      | Add Product                                      | Add Inventory Transfer                         |
|                          | $\rightarrow$ .                                | $\rightarrow$                                        | ************************************** |                                                  |                                                |
|                          | +                                              |                                                      | +                                      |                                                  | Change Layout                                  |
|                          | Vendors                                        |                                                      | - × Products                           |                                                  | - X                                            |
| N 12 -                   | Frye's Printing                                |                                                      |                                        | 2001 Copper Cab [13COPCAB]                       |                                                |

To remove a Favorite, click the "x" to the upper right corner of the Favorite you wish to remove, as shown below:

| ■                                                                                              | My Dashboard                                           |                                                                   |                                                                                                    |                                                                        | • 💿 🔹 🚺 Customer Training *       |
|------------------------------------------------------------------------------------------------|--------------------------------------------------------|-------------------------------------------------------------------|----------------------------------------------------------------------------------------------------|------------------------------------------------------------------------|-----------------------------------|
| COPER PEAK<br>Locience<br>Club Scheduler<br>쓸 Orders<br>한 Inventory<br>윤 Contacts<br>당 Reports | This dashboard provides information on or<br><b>61</b> | Coppe<br>ders, cancellations, holds, and inventory: To via<br>man | er Peak Dashl<br>w more detailed information, <i>click on any of</i><br>ager or select the "Help" icon on the left met                                                                                                    | board<br>F the guick fifts below or navigate via the left menu.<br>nu. | For support, contact your account |
| ② Help<br>금 Documents                                                                          | Open Orders                                            | Suspended Ord                                                     | ers Ship (                                                                                                    | Complete Holds                                                         | Weather Holds                     |
| -3                                                                                             | Grine Same                                             | Single Order Enzy                                                 | Encoder of the second second s | AM Product                                                             | Add Inventory Transfer            |
| 1.27                                                                                           | Vendors<br>Frye's Printing<br>Training Co              |                                                                   | Products     200     00                                                                                                    | DI Copper Cab (I3COPCAB)<br>and 0 EACH                                 | - ×                               |

Favorites can also be reordered on the Home Dashboard by clicking and dragging on the one(s) you'd like to move.

# **Viewing Options**

The CopperLink system offers different viewing options for most pages, menus and screens that you will use. Oftentimes a combination of the various menus below will be provided, depending on which menu you're on. We will provide an example of each of the following below. The different viewing options include:

- List
- Kanban
  - The kanban view is a kanban board visualization: it displays records as "cards", halfway between a list view and a non-editable form view.
     Records may be grouped in columns for use in workflow visualization or manipulation (e.g. tasks or work-progress management), or ungrouped (used simply to visualize records).
- Calendar
  - Calendar views display records as events in a daily, weekly or monthly calendar.
- Pivot
  - The pivot view is used to visualize aggregations as a pivot table.
- Graph
  - The graph view is used to visualize aggregations over a number of records or record groups.
- Activity
  - The Activity view is used to display the activities linked to the records. The data are displayed in a chart with the records forming the rows and the activity types the columns. When clicking on a cell, a detailed description of all activities of the same type for the record is displayed.

### List View

List View displays all items in a list, as shown below. To use the List View, click the corresponding icon in the upper right corner of the screen.

| ASNs | Re     | eturns Product |                 |                                         |                       | Training (       | Co 👻 🔍 Customer Training           |
|------|--------|----------------|-----------------|-----------------------------------------|-----------------------|------------------|------------------------------------|
| Pro  | ducts  |                |                 |                                         | Products × Search     |                  | Q                                  |
|      | Create | 192            |                 |                                         | ▼ Filters ▼           | ★ Favorites ▼    | 1-39/39 < > 📰 📰                    |
|      |        |                |                 |                                         | • /                   | /                |                                    |
|      | ]      | SKU            | Name            | Cost Product Category                   | Internal Product Type | Quantity On Hand | Quantity Available Unit of Measure |
|      | ]      | O1COPCAB       | 2001 Copper Cab | 0.00 All / ALCOHOL (Training Co, Major) | Storable Product      | 0                | 0 EACH                             |
|      | ]      | 13COPCAB       | 2001 Copper Cab | 0.00 All / ALCOHOL (Training Co, Major) | Storable Product      | 0                | 0 EACH                             |
|      | ]      | 13COPCAB       | 2001 Copper Cab | 0.00 All / ALCOHOL (Training Co, Major) | Storable Product      | 0                | 0 EACH                             |
|      | ]      | O1COPSAV       | 2001 Copper SAV | 0.00 All / ALCOHOL (Training Co, Major) | Storable Product      | 0                | 0 EACH                             |
|      | ] •    | O2COPCAB       | 2002 Copper Cab | 0.00 All / ALCOHOL (Training Co, Major) | Storable Product      | 0                | 0 EACH                             |
|      | ] ·    | O2COPSAV       | 2002 Copper SAV | 0.00 All / ALCOHOL (Training Co, Major) | Storable Product      | 0                | 0 EACH                             |
|      | ]      | • 03COPCAB     | 2003 Copper Cab | 0.00 All / ALCOHOL (Training Co, Major) | Storable Product      | 0                | 0 EACH                             |
|      | ]      | O3COPSAV       | 2003 Copper SAV | 0.00 All / ALCOHOL (Training Co, Major) | Storable Product      | 0                | 0 EACH                             |
|      | ] •    | 04COPCAB       | 2004 Copper Cab | 0.00 All / ALCOHOL (Training Co, Major) | Storable Product      | 0                | 0 EACH                             |

### Kanban View

Kanban View displays all items as cards on a board, as shown below. To use the Kanban View, click the corresponding icon in the upper right corner of the screen.

| ASNs Returns Products      |                            |                            | Training Co 🔹 📀 🧟 💽 Customer Training * |
|----------------------------|----------------------------|----------------------------|-----------------------------------------|
| Products                   |                            | Y Products × Search        | Q                                       |
| Create                     |                            | ▼ Filters ▼                | 1-39/39 🔨 🚬 🖽                           |
| 2001 Copper Cab (0ICOPCAB) | 2001 Copper Cab [I3COPCAB] | 2001 Copper Cab [I3COPCAB] | 2001 Copper SAV [DICOPSAV]              |
| On hand: 0 EACH            | On hand: 0 EACH            | On hand: 0 EACH            | On hand: 0 EACH                         |
| Available: 0 EACH          | Available: 0 EACH          | Available: 0 EACH          | Available: 0 EACH                       |
| 2002 Copper Cab (02COPCAB) | 2002 Copper SAV [02COPSAV] | 2003 Copper Cab [03COPCAB] | 2003 Copper SAV [03COPSAV]              |
| On hand: 0 EACH            | On hand: 0 EACH            | On hand: 0 EACH            | On hand: 0 EACH                         |
| Available: 0 EACH          | Available: 0 EACH          | Available: 0 EACH          | Available: 0 EACH                       |
| 2004 Copper Ceb (04COPCAB) | 2004 Copper SAV [04COPSAV] | 2005 Copper Cab (05COPCAB) | 2005 Copper SAV [05COPSAV]              |
| On hand: 0 EACH            | On hand: 0 EACH            | On hand: 0 EACH            | On hand: 0 EACH                         |
| Available: 0 EACH          | Available: 0 EACH          | Available: 0 EACH          | Available: 0 EACH                       |

### **Calendar View**

Calendar View displays all items on a calendar, as shown below. Calendar View can be set to view the current day, week or month. To use the Calendar View, click the corresponding icon in the upper right corner of the screen.

|         | (Jun 12 – 18, 2022) |          |          |          |             | Şearch        |          |          |              |        |     |     |
|---------|---------------------|----------|----------|----------|-------------|---------------|----------|----------|--------------|--------|-----|-----|
| ÷       | Today 🔶             | Day Week | Month    |          | ▼ Filters ▼ | ★ Favorites ▼ |          |          |              | Ľ      |     | :   |
|         | Sun 6-12            | Mon 6-13 | Tue 6-14 | Wed 6-15 | Thu 6-16    | Fri 6-17      | Sat 6-18 | ← Jut    | n 2022 🔸     |        |     |     |
| All day |                     |          |          |          |             |               |          | Sun      | Mon T        | ie Wed | Thu | Fri |
|         |                     |          |          |          |             |               |          | 5        | 6 3          | 8      | 9   | 10  |
| 4:00    |                     |          |          |          |             |               |          | 12       | 13 1         | 4 15   | 16  | 17  |
| 5:00    |                     |          |          |          |             |               |          | 19       | 20 2         | 1 22   | 23  | 24  |
| 6:00    |                     |          |          |          |             |               |          | 26       | 2/ 2         | 8 29   | 30  |     |
|         |                     |          |          |          |             |               |          | Partn    | er           |        |     |     |
| 7:00    |                     |          |          |          |             |               |          |          | 🖪 Frye's Pri | nting  |     |     |
| 8:00    |                     |          |          |          |             |               |          | Image: 1 | Training C   | 0      |     |     |
| 9:00    |                     |          |          |          |             |               |          |          |              |        |     |     |
| 40.00   |                     |          |          |          |             |               |          |          |              |        |     |     |
| 10:00   |                     |          |          |          |             |               |          |          |              |        |     |     |
| 11:00   |                     |          |          |          |             |               |          |          |              |        |     |     |
| 12:00   |                     |          |          |          |             |               |          |          |              |        |     |     |
|         |                     |          |          |          |             |               |          |          |              |        |     |     |
| 12.00   |                     |          |          |          |             |               |          |          |              |        |     |     |
| 13:00   |                     |          |          |          |             |               |          |          |              |        |     |     |

#### **Activity View**

The Activity View is used to display the activities linked to the records. The data is displayed in a chart with the records forming the rows and the activity types the columns. When clicking on a cell, a detailed description of all activities of the same type for the record are displayed. To use the Activity View, click the corresponding icon in the upper right corner of the screen.

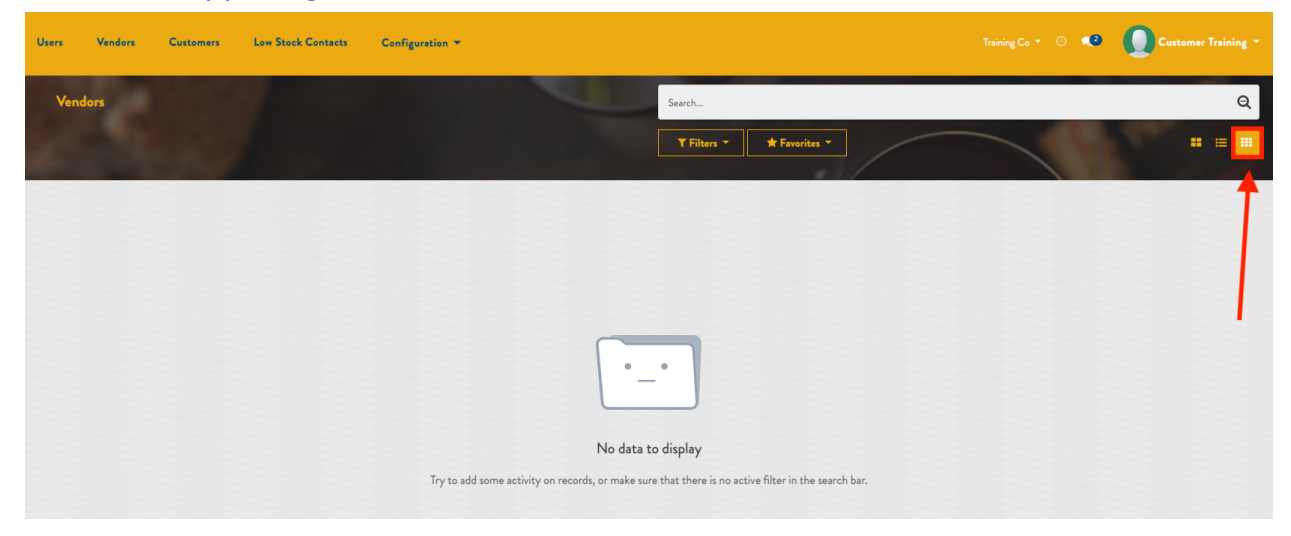

# Terms & Definitions LOB

Line of Business (Company name or account number)